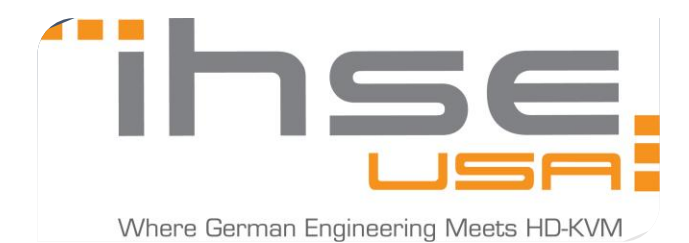

## 18 December 2019

1. Configure the physical IP for each L488 in the EXT Units menu. You'll need to use the Read/Transmit functions under the "Server Settings" tab for each of the IP CPU EXT units:

|              |                                                  |                                             |                               |                         |            | Remote Configuration Mode activated |
|--------------|--------------------------------------------------|---------------------------------------------|-------------------------------|-------------------------|------------|-------------------------------------|
| ID           | 40192480                                         |                                             | CPU Assigned                  | 01003 IPC_04019         | 2480       |                                     |
| Name         | EXT_04019                                        | 2480                                        |                               |                         |            |                                     |
| Port         | 40                                               |                                             |                               |                         |            |                                     |
| Fixed        |                                                  |                                             |                               |                         |            |                                     |
| Location     |                                                  |                                             |                               |                         |            |                                     |
| Link 1       | Device: E<br>I/O board<br>I/O board<br>Matrix po | nterprise 48<br>1: 5<br>1 port: 8<br>rt: 40 |                               |                         |            |                                     |
| Extender Typ | e Firmwar                                        | e Version Param                             | eters USB-HID Ghosting        | EDID Server Setti       | ngs        |                                     |
| Open Save A  | As Read                                          | Transmit Reset                              | Assign                        |                         |            | Press 👕 (Transmit) to write changes |
| Hostname     |                                                  | IPCPU-01                                    |                               |                         |            |                                     |
| DHCP         |                                                  |                                             |                               |                         |            |                                     |
| Address      |                                                  | 192 . 168 . 100                             | D. 87                         |                         |            |                                     |
| Subnet Mas   | k                                                | 255 . 255 . 0                               | . 0                           |                         |            |                                     |
| Gateway      |                                                  | 0.0.0                                       | . 0                           |                         |            |                                     |
| DNS Server   |                                                  | 0.0.0                                       | . 0                           |                         |            |                                     |
| NTP Server   |                                                  | 0.0.0                                       | . 0                           |                         |            |                                     |
| TimeZone     |                                                  | (GMT -05:00) Eas                            | stern Time (US & Canada)      |                         | ~          |                                     |
| Keyboard La  | Keyboard Layout German                           |                                             | ~                             |                         |            |                                     |
| Hotkey       |                                                  | Alt Left                                    | ~                             |                         |            |                                     |
|              |                                                  |                                             |                               |                         |            |                                     |
| Atter        | ntion! Reading                                   | g and writing the Se                        | erver Settings results in a s | hort interrupt of the c | onnection. |                                     |

2. Give the IP CPU a standard device name, as you would with any IHSE CPU extender:

| View                       | ^ * | Ext | ender & Devices | - CPU Devices  |          |                   |              |                   |          |              |           |             |           |         |
|----------------------------|-----|-----|-----------------|----------------|----------|-------------------|--------------|-------------------|----------|--------------|-----------|-------------|-----------|---------|
| Matrix                     |     | CPU | CPU Groups IP   | Session Config |          |                   |              |                   |          |              |           |             |           |         |
| Port<br>Grid               |     |     | ID              | Nama           | <b>r</b> | ID                | 1007         |                   |          | CPU Assigne  | ed        |             |           |         |
| Control                    |     | #   |                 |                | •        | Name              | IP CP        | J1                | 1        | CON Connec   | ted       |             |           |         |
| Control                    | ^   | 01  | 01001           | EIC PC 1       |          | IP Direct Config  |              | ~                 | - C      | CPU Colors   |           | •           | on        | ~       |
| Extended Switch            |     | 03  | 01003           | LSM UI 1A      |          | Allow Private     |              |                   |          | Exclusive Ac | cess      |             |           |         |
| Presets                    |     | 04  | 01004           | LSM UI 3A      |          | Force Private     |              |                   |          |              |           |             |           |         |
| Status & Updates           | ^   | 05  | 01005           | EVS 5          |          | Fix Frame Color   |              | ~                 |          |              |           |             |           |         |
| Status - Matrix Firmware   |     | 06  | 01006           | GVG K2         |          | FIX FIAILIE COIOI |              | •                 |          |              |           |             |           |         |
| Status - Extender Firmware |     | 07  | 🕞 01007         | IP CPU 1       |          | Reference         | (no          | reference set)    |          |              |           |             |           |         |
| Update - Matrix Firmware   | - 1 | 08  | 01008           | CPU_040212279  | 11       | 2 Step Access     |              |                   |          |              |           |             |           |         |
| Update - Extender Firmware |     | 09  | 01009           | WFM 103C       |          | Extender Assignm  | ent C        | ON Access Control | User Acc | ess Control  | Monitor A | Arrangement |           |         |
| Activate Configuration     |     | 10  | 01010           | EIC PC 2       |          |                   | <b>5</b> .44 |                   |          |              |           |             | Estender  |         |
| Miscellaneous              | _   | 11  | 01011           | LSM UI 1B      | 11       |                   | EXIE         | nder available    |          |              |           |             | Extendera | assigne |
| System Settings            | ^   | 12  | 01012           | LSM UI 3B      |          | ID Name           | Port         | Red. Port         |          |              | #         | ID          | Name      | Port    |
| System                     |     | 13  | 01013           | LSM UI 6A      |          |                   |              |                   |          | •            | 01        | 40212760    | KVMT_509B | 53      |
| Access                     |     |     |                 | WELL COP       |          |                   |              |                   |          |              | 02        |             |           |         |

Afterwards, click on the "Configure IP CPU" function in the lower left-hand portion of the screen to begin with the setup:

| 🐚 Tera Tool 3.8.1.0                                                                |                   |          |                    |                    |          |                                                                                                    |                  |               |                         |                   |                           |                      |
|------------------------------------------------------------------------------------|-------------------|----------|--------------------|--------------------|----------|----------------------------------------------------------------------------------------------------|------------------|---------------|-------------------------|-------------------|---------------------------|----------------------|
| File Edit Device Extras                                                            | 2                 |          |                    |                    |          |                                                                                                    |                  |               |                         |                   |                           |                      |
| Open Save Reload C                                                                 | onnect <u>D</u> i | sconnect | Deactivate Edit Mo | de Remote Save     | d Up     | bload Monitoring                                                                                                    | g Flash Update I | Device Finder | System Check Save Statu | IS                |                           | KVM & Beyond         |
| 20191216161909_GRIDIRON_Azip   Master ×                                            |                   |          |                    |                    |          |                                                                                                    |                  |               |                         |                   |                           |                      |
| View                                                                               | ^                 | ≜ Ex     | tender & Devid     | es - CPU Devices   |          |                                                                                                    |                  |               |                         |                   |                           |                      |
| Matrix                                                                             |                   | CPU      | U CPU Groups       | IP Session Config  |          |                                                                                                    |                  |               |                         |                   |                           |                      |
| Port                                                                               |                   |          |                    | ٦                  |          |                                                                                                    |                  |               |                         |                   |                           |                      |
| Grid                                                                               |                   | #        | ID                 | Name               | 0 1      | D                                                                                                    | 1007             |               | CPU Assigned            |                   |                           |                      |
| Control                                                                            | _                 | _        | 01                 | 01001              | WFM 103A | Name                                                                                                    | IP CPU 1         |               | CON Connected           |                   |                           |                      |
| Control                                                                            | ^                 | 02       | 01002              | EIC PC 1           |          | IP Direct Config                                                                                                    |                  | ~             | CPU Colors              | 🕶 on              | •                         |                      |
| Extended Switch                                                                    |                   | 03       | 01003              | LSM UI 1A          |          |                                                                                                    |                  |               | Exclusive Access        |                   |                           |                      |
| Presets                                                                            |                   | 04       | 01004              | LSM UI 3A          |          | Configure IP                                                                                                    | CPU              |               |                         |                   |                           |                      |
| Status & Updates                                                                   | ^                 | 05       | 01005              | EVS 5              | -11      | Steps                                                                                                    |                  | Select an I   | P CPU Device            |                   |                           |                      |
| Status - Matrix Firmware<br>Status - Extender Firmware<br>Update - Matrix Firmware |                   | 06       | 01006              | GVG K2             |          | 1. Select an                                                                                                    | IP CPU Device    | Perform th    | e following steps:      |                   |                           |                      |
|                                                                                    | re                | 07       | 🕞 01007            | IP CPU 1           |          | 2. Session                                                                                                    | Management       | 1. Select     | an IP CPU Device        |                   |                           |                      |
|                                                                                    |                   | 08       | 01008              | CPU_040212279      |          |                                                                                                    |                  |               |                         | ~                 |                           |                      |
| Update - Extender Firmwa                                                           | are               | 09       | 01009              | WFM 103C           |          |                                                                                                    |                  | IF CFU        |                         |                   |                           |                      |
| Miscellaneous                                                                      |                   | 10       | 01010              | EIC PC 2           |          |                                                                                                    |                  |               |                         |                   |                           |                      |
| Sustam Cattinga                                                                    |                   | 11       | 01011              | LSM UI 1B          |          |                                                                                                    |                  |               |                         |                   |                           |                      |
| system settings                                                                    | ~~                | 12       | 01012              | LSM UI 3B          | -        |                                                                                                    |                  |               |                         |                   |                           |                      |
| System                                                                             |                   | 13       | 01013              | LSM UI 6A          |          |                                                                                                    |                  |               |                         |                   |                           |                      |
| Access                                                                             |                   | 14       | 01014              | WFM 505            |          |                                                                                                    |                  |               |                         |                   |                           | *                    |
| Network                                                                            |                   | 15       | 01015              | IP CPU 2           |          |                                                                                                    |                  |               |                         |                   |                           |                      |
| Date and Time                                                                      |                   | 16       | 01016              | CPU_040212281      |          |                                                                                                    |                  |               |                         |                   |                           |                      |
| Matrix Grid                                                                        |                   | 17       | 01017              | RTR OUT 3817       |          |                                                                                                    |                  |               |                         |                   |                           |                      |
| Extender & Devices                                                                 | ^                 | 18       | 01018              | EIC PC 3           |          | <b>The second second seco</b> | 20               |               |                         |                   |                           | <b>v</b>             |
| EXT Units                                                                          |                   | 19       | 01019              | EVS 1              |          | K                                                                                                    | VM & Beyond      |               |                         |                   |                           | ×                    |
| CPU Devices                                                                        |                   | 20       | 01020              | EVS 3              |          |                                                                                                    | ,                |               |                         |                   |                           |                      |
| CON Devices                                                                        |                   | 21       | 01021              | LSM UI 6B          |          |                                                                                                    |                  |               |                         | < <u>B</u> ac     | INEXT > Finis             |                      |
| User Settings                                                                      | ~                 | 22       | 01022              | LSM UI 9A          |          |                                                                                                    |                  |               |                         |                   |                           |                      |
| Users & Groups                                                                     |                   | 23       | 01023              | LOIM OF 6A         | Ē        |                                                                                                    | -                |               | T                       | Use keys <+       | or and <-> to move extend | er                   |
| Assignment                                                                         | ^                 | A        | ssign Settings to  | Copy Settings from | L        | Configure IP CPU                                                                                                    |                  |               |                         | <u>N</u> ew Devic | e <u>D</u> elete Device   | Apply <u>C</u> ancel |
| 100 100 10 1                                                                       |                   | *        |                    |                    |          |                                                                                                    |                  |               |                         |                   | 0                         |                      |

3. Multiple 'Session Devices' can be assigned to a single IP CPU and each of these 'Session Devices' points to what we call a 'IP Session Config' (RDP, VMW, SSH, etc).

| Configure IP CPU                                                        |                                                                                                    |                                                                                                    |                               |                   |                    | ×        |  |  |  |  |  |  |
|-------------------------------------------------------------------------|----------------------------------------------------------------------------------------------------|----------------------------------------------------------------------------------------------------|-------------------------------|-------------------|--------------------|----------|--|--|--|--|--|--|
| Steps                                                                   | Sessi                                                                                                    | on Managem                                                                                                    | ent                           |                   |                    |          |  |  |  |  |  |  |
| <ol> <li>Select an IP CPU Device</li> <li>Session Management</li> </ol> | To use the IP CPU Device, a Session Device must be created and assigned. At the same time an IP Session Config must be assigned to the Session Device. The IP Session Config defines the type of IP connection. |                                                                                                    |                               |                   |                    |          |  |  |  |  |  |  |
|                                                                         | Perform the following steps:                                                                                                    |                                                                                                    |                               |                   |                    |          |  |  |  |  |  |  |
|                                                                         | 1. A                                                                                                    | 1. Add a new Session Device. (Multiple Session Devices can be assigned to the IP CPU Device.)                                                                   |                               |                   |                    |          |  |  |  |  |  |  |
|                                                                         | 2. A                                                                                                    | ssign an IP S                                                                                                    | ession Config in the correspo | nding column.     |                    |          |  |  |  |  |  |  |
|                                                                         | 3. If<br>a                                                                                                    | <ol> <li>If no IP Session Config is yet configured, press the button Add IP Session Config and configure your new IP Session Config<br/>accordingly.</li> </ol> |                               |                   |                    |          |  |  |  |  |  |  |
|                                                                         | #                                                                                                    | ID                                                                                                    | Name                          | IP Session Config |                    | Delete   |  |  |  |  |  |  |
|                                                                         | 01                                                                                                    | 1119                                                                                                    | Example Device                |                   |                    | ×        |  |  |  |  |  |  |
|                                                                         |                                                                                                    |                                                                                                    |                               |                   |                    |          |  |  |  |  |  |  |
|                                                                         |                                                                                                    |                                                                                                    |                               |                   |                    |          |  |  |  |  |  |  |
|                                                                         |                                                                                                    |                                                                                                    |                               |                   |                    |          |  |  |  |  |  |  |
|                                                                         |                                                                                                    |                                                                                                    |                               |                   |                    |          |  |  |  |  |  |  |
|                                                                         |                                                                                                    |                                                                                                    |                               |                   |                    |          |  |  |  |  |  |  |
| ihse.<br>KVM & Beyond                                                   | Add                                                                                                    | I new Sessio                                                                                                    | n Device                      |                   | Add new IP Session | n Config |  |  |  |  |  |  |
|                                                                         |                                                                                                    |                                                                                                    |                               | < <u>B</u> a      | Ack Next > Einish  | Cancel   |  |  |  |  |  |  |

Click on 'Add new IP Session Config' to establish settings pertaining to the session:

| Configure IP CPU           |                          | a chicago                                     |                             |                       | X                                 |
|----------------------------|--------------------------|-----------------------------------------------|-----------------------------|-----------------------|-----------------------------------|
| Steps                      | Session Manager          | nent                                          |                             |                       |                                   |
| 1. Select an IP CPU Device | To use the IP CPU        | Device, a Session Device must be              | created and assigned. At th | he same time an IP Se | ession Config must be assigned to |
| 2. Session Management      | Add new IP Session Devic | e. The IP Session Config defines the<br>onfig | e type of IP connection.    | ×                     | D                                 |
|                            |                          |                                               | 1                           |                       |                                   |
|                            | ID                       | 1                                             | Resolution                  | 1920 x 1080           |                                   |
|                            | Name                     | Example_Session                               | Connect Timeout [sec]       | 0                     |                                   |
|                            | Туре                     | VMW 🗸                                         | Full Screen                 |                       | new IP Session Config             |
|                            | User Name                | chris                                         | Sound                       | Local                 |                                   |
|                            | Password                 | ******                                        | Protocol                    | PCoIP                 | Delete                            |
|                            | Domain                   |                                               | VM Type                     | Desktop               |                                   |
|                            | Hostname/IP Addr         | 10.10.50.3                                    | VM Name                     |                       |                                   |
|                            | Port                     | 443                                           |                             |                       |                                   |
|                            | 4                        |                                               |                             | •                     |                                   |
|                            |                          |                                               |                             | Ok Cancel             |                                   |
|                            | Add new Sessi            | on Device                                     |                             | _                     | Add new IP Session Config         |
| INSE.                      | L                        |                                               |                             |                       |                                   |
| KVM & Beyond               |                          |                                               |                             |                       |                                   |
|                            |                          |                                               |                             | < <u>B</u> ack        | Next > Einish Cancel              |

4. Assign the newly created 'IP Session Config' to the 'Session Device' using the pull-down menu:

| Configure IP CPU                                                        |                                                                                                    |            |                |       |                 | _    |                |            |                | ×           |  |
|-------------------------------------------------------------------------|----------------------------------------------------------------------------------------------------|------------|----------------|-------|-----------------|------|----------------|------------|----------------|-------------|--|
| Steps                                                                   | Sessi                                                                                                    | on Managem | ent            |       |                 |      |                |            |                |             |  |
| <ol> <li>Select an IP CPU Device</li> <li>Session Management</li> </ol> | To use the IP CPU Device, a Session Device must be created and assigned. At the same time an IP Session Config must be assigned to the Session Device. The IP Session Config defines the type of IP connection. |            |                |       |                 |      |                |            |                |             |  |
|                                                                         | Perform the following steps:                                                                                                    |            |                |       |                 |      |                |            |                |             |  |
|                                                                         | 1. Add a new Session Device. (Multiple Session Devices can be assigned to the IP CPU Device.)                                                                                                    |            |                |       |                 |      |                |            |                |             |  |
|                                                                         | 2. Assign an IP Session Config in the corresponding column.                                                                                                    |            |                |       |                 |      |                |            |                |             |  |
|                                                                         | <ol> <li>If no IP Session Config is yet configured, press the button Add IP Session Config and configure your new IP Session Config<br/>accordingly.</li> </ol>                                                 |            |                |       |                 |      |                |            |                |             |  |
|                                                                         | #                                                                                                    | ID         | Name           | IP Se | ssion Config    |      |                |            |                | Delete      |  |
|                                                                         | 01                                                                                                    | 1119       | Example Device |       | 1               |      |                |            |                | ~ X         |  |
|                                                                         |                                                                                                    |            |                | #     | Name            | Туре | User Name      | IP Address | Port           | Resolution  |  |
|                                                                         |                                                                                                    |            |                | 01    | Example_Session | VMW  | chris          | 0.0.0.0    | 443            | 1920 x 1080 |  |
| thse.                                                                   | Add new Session Device Add new IP Session Config                                                                                                    |            |                |       |                 |      |                |            |                |             |  |
|                                                                         |                                                                                                    |            |                |       |                 |      | < <u>B</u> ack | Next >     | <u>F</u> inisł | Cancel      |  |

If multiple sessions are to be assigned to an IP CPU, it will look like this:

| 😭 Configure IP CPU                                                      |                                                   |                                                                                                    |                  | -    |                 | -    |                |            |         | ×             |  |
|-------------------------------------------------------------------------|---------------------------------------------------|----------------------------------------------------------------------------------------------------|------------------|------|-----------------|------|----------------|------------|---------|---------------|--|
| Steps                                                                   | Sessi                                             | on Managem                                                                                                    | ent              |      |                 |      |                |            |         |               |  |
| <ol> <li>Select an IP CPU Device</li> <li>Session Management</li> </ol> | To us<br>the Se<br>Perfo<br>1. A<br>2. A<br>3. If | <ul> <li>To use the IP CPU Device, a Session Device must be created and assigned. At the same time an IP Session Config must be assigned to the Session Device. The IP Session Config defines the type of IP connection.</li> <li>Perform the following steps: <ol> <li>Add a new Session Device. (Multiple Session Devices can be assigned to the IP CPU Device.)</li> <li>Assign an IP Session Config in the corresponding column.</li> </ol> </li> <li>If no IP Session Config is yet configured, press the button Add IP Session Config and configure your new IP Session Config accordingly.</li> </ul> |                  |      |                 |      |                |            |         |               |  |
|                                                                         | # ID Name IP Session Config Delete                |                                                                                                    |                  |      |                 |      |                |            |         |               |  |
|                                                                         | 01                                                | 1119                                                                                                    | Example Device   | Exam | ple_Session     |      |                |            |         | ×             |  |
|                                                                         | 02                                                | 1120                                                                                                    | Example Device 2 |      |                 |      |                |            |         | ~ X           |  |
|                                                                         |                                                   |                                                                                                    |                  | #    | Name            | Туре | User Name      | IP Address | Port    | Resolution    |  |
|                                                                         |                                                   |                                                                                                    |                  | 01   | Example_Session | VMW  | chris          | 0.0.0.0    | 3389    | 1920 x 1080   |  |
|                                                                         |                                                   |                                                                                                    |                  | 02   | RDP             | RDP  | zong           | 0.0.0.0    | 3389    | 1920 x 1080   |  |
| KVM & Beyond                                                            | Ado                                               | I new Session                                                                                                    | n Device         |      |                 |      | < <u>B</u> ack | Add n      | ew IP S | ession Config |  |

5. Once 'Session Devices' have been assigned to the IP CPU, they will populate in the CPU device listing with an expansion tree:

| Exte | ender & Devi | ces - CPU Devices   |
|------|--------------|---------------------|
| CPU  | CPU Groups   | IP Session Config   |
|      |              | Ť                   |
| #    | ID           | Name                |
| 01   | 01001        | WFM 103A            |
| 02   | 01002        | EIC PC 1            |
| 03   | 01003        | LSM UI 1A           |
| 04   | 01004        | LSM UI 3A           |
| 05   | 01005        | EVS 5               |
| 06   | 01006        | GVG K2              |
| 07   | 🗖 🖥 01007    | IP CPU 1            |
| 08   | S 011        | 19 Example Device   |
| 09   | SS 0112      | 20 Example Device 2 |

6. Session configurations can be managed after-the-fact in the IP Session Config view.

Here's an example from another system:

| Exte | ender & | Devices - CPU Devices   |            |           |                  |       |                      |               |
|------|---------|-------------------------|------------|-----------|------------------|-------|----------------------|---------------|
| CPU  | CPU G   | roups IP Session Config |            |           |                  |       |                      |               |
|      |         | Y                       |            |           |                  |       |                      |               |
| #    | ID      | Name                    | (ID        |           | 3                |       | Resolution           | 1920 x 1080 💉 |
| 01   | 00001   | DIVA_Director           | Name       | F         | ROSS_Project_Svr |       | Connect Timeout [sec | 2] 0          |
| 02   | 00002   | EMC_DATA_MGR            | Туре       |           | RDP 🗸            |       | Full Screen          | $\checkmark$  |
| 03   | 00003   | ROSS_Project_Svr        | User Name  | )         | Xpression        |       | Sound                | Local 🗸       |
|      |         |                         | Password   | 3         | *****            |       |                      |               |
|      |         |                         | Domain     |           |                  |       |                      |               |
|      |         |                         |            |           | 10 10 50 157     |       |                      |               |
|      |         |                         | IP Address |           | 10 . 10 . 50     | . 157 |                      |               |
|      |         |                         | Port       | 3         | 3389             |       |                      |               |
|      |         |                         | _          |           |                  |       |                      |               |
|      |         |                         | Extender   | & Devices | s - CPU Devices  |       |                      |               |
|      |         |                         | CPU CPU    | Groups IP | Session Config   |       |                      |               |
|      |         |                         |            |           |                  | T     |                      |               |
|      |         |                         | # ⊽ID      |           | Name             | •     |                      |               |
|      |         |                         | 01 🗖 🕞     | 01021     | IP CPU           | *     |                      |               |
|      |         |                         | 02         | SS 01026  | ROSS_Project_Svr |       |                      |               |
|      |         |                         | 03         | S 01023   | DIVA_Director    |       |                      |               |
|      |         |                         | 04         | SS 01022  | EMC_DATA_MGR     |       |                      |               |

7. Send us the status file from TeraTool, so we can verify your configuration:

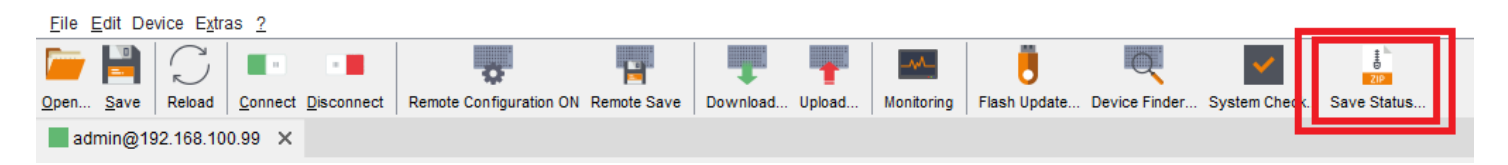